## **Student Instructions for Access to HSSU Virtual ID**

- 1. Go to your App store on your iphone or android
- 2. Search 'HSSU'
- 3. Install the HSSU App
- 4. Go to the HSSU App
- 5. MYHSSU/News and Announcements will come up
- 6. Click on the 3 blue bars on top left
- 7. Login with your student ID number and password

(Your password will be the same as your password for MYHSSU. The default password is hsXXXX – where the X's are the last four numbers of your social security number.)

8. Click on the 3 blue bars on top left again, and select Virtual ID. You should see your photo ID.